MyKiTSにて医書.jpの電子書籍をシリアル番号でご購入いただいた方へ

## 使用方法のご案内

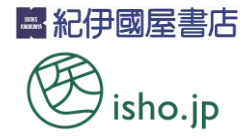

## 【ご利用いただくまでの手順】

授業開始までに事前に下記の手順で登録を行ってください。 ※授業中に一斉に登録を行うと処理に時間がかかる場合があります。

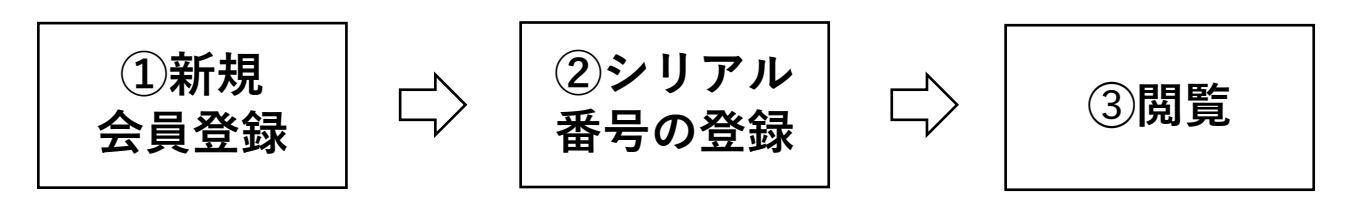

 下記のURLから新規会員登録を行ってください。
※新規会員登録は医書.jpのトップページではなく、必ず下記のURLから 行ってください。

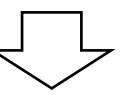

## https://store.isho.jp/0563

 ②次に下記のURLからシリアル番号の登録を行ってください。
※シリアル番号(シリアルNo)は「ライセンス証書」に記載されている A+15桁の番号です。

https://store.isho.jp/serial/

③閲覧方法

ブラウザ版とアプリ版で閲覧方法が異なります。 PCで利用する場合はブラウザ版での閲覧となります。

[ブラウザ版]

[アプリ版]

1.アプリ(isho.jp)をインストール 下記からアプリをインストール。

Download on the App Store

2.購入商品をダウンロード

ダウンロード対象コンテンツが〈グレーアウト+下向き矢印〉にて表示されます。タップ しダウンロードすることで、閲覧できます。